TapeTrack Documentation - https://rtfm.tapetrack.com/

## 2025/04/05 07:05

## **Scan to Select Volumes**

Right-hand click in the Volume Window of TapeMaster.

Select Special Operations  $\rightarrow$  Scan  $\rightarrow$  Scan to Select Volumes.

| Volu  | mes         |                  |          |          |               |                |                   |            | North Ca          | rolina Data Cer |
|-------|-------------|------------------|----------|----------|---------------|----------------|-------------------|------------|-------------------|-----------------|
| D     | Ý           | Current Location | Target L | ocation  | Flags         | Move Time      | Due in            | Container  | Next Move         |                 |
| Enter | text h 🍸    | Enter text he 🝸  | Enter te | d 7      | Enter 🍸       | Enter t 🍸      | Enter t 🍸         | Enter t 🍸  | Enter text here   | 5               |
|       |             | 10               |          |          | CnN           |                | Unspecified       | Unassigned | Permanent         |                 |
|       | Add         |                  | Insert   | [1.1]    | ChIMN         |                | Unspecified       | Unassigned | Permanent         |                 |
|       | Delete      |                  | Delete   | [1.2]    | CGIMN         |                |                   |            |                   |                 |
|       | Edit        |                  | >        | [1.3]    | CEIMN         |                |                   |            |                   |                 |
|       | Find        |                  | >        | [1.4]    | ChIMN         |                |                   |            |                   |                 |
|       | Favorites   |                  | >        | [1.5]    | CEGIMN        |                |                   |            |                   |                 |
|       | Properties  | ; Sp;            | acebar   | [1.6]    | CEGIMN        |                |                   |            |                   |                 |
| 2     | Reports     |                  | >        | [1.7]    | CGhIMNF       |                |                   |            |                   |                 |
|       | Special Or  | perations        | >        | Δ        | d Note        |                | I loon a sifi a d | Hassigned  |                   |                 |
|       | Bue Commond |                  |          | 0        | eck for Dupli | cate within Cu | stomer            | assigned   |                   |                 |
| 4     | Casalal Da  | inanu<br>intinu  | ĺ.       | 0        | eck for Dupir |                | stomer            | assigned   |                   |                 |
|       | Special Pr  | inting           | >        | 0        | ontirm        |                |                   | assigned   |                   |                 |
|       | Copy Col    | umn              | >        | Co       | ontainer      |                |                   | > assigned |                   |                 |
|       | Export      |                  | Ctrl+E   | De       | etect missing | /olumes in sec | luence            | assigned   |                   |                 |
|       | Filters     |                  | >        | М        | odify         |                |                   | > assigned |                   |                 |
|       | Print       |                  | Ctrl+P   | Sc       | an            |                |                   | > Scan     | to Add Volumes    |                 |
|       | Select      |                  | ···· ›   | Se       | arch Next Mo  | ve Dates       |                   | Scan       | to Select Volumes | Ctrl+Q          |
|       | View        |                  | (        | Sh       | iow Next Mov  | e in Month Vie | w                 | assigned   | Permanent         |                 |
|       | 002020      | LIDIOLY          |          | Slo      | ots           |                |                   | > assigned |                   |                 |
| 00    | 0021L5      | Library          |          | <b>C</b> |               |                |                   | assigned   |                   |                 |

Scan the Volumes, using your preferred scanning method, you wish to select.

Last update: 2025/01/21 22:07 master:scan-to-select-volumes https://rtfm.tapetrack.com/master/scan-to-select-volumes?rev=1553481124

| Scan to select Volumes                                                                                                    |                                                                                                    | ×                                                                                                    |
|----------------------------------------------------------------------------------------------------|----------------------------------------------------------------------------------------------------|----------------------------------------------------------------------------------------------------|
| Messages (6)                                                                                                    |                                                                                                    | Advanced Capture                                                                                                    |
| Barcode Customer<br>Barcode Customer<br>123456L6 I North Carolina Data Center                                                                                                    | Media Type Volume-ID Message UTO Cartridge 22345616 Unknown Volume-ID                                                                                                    | Count                                                                                                    |
| Month Carolina Data Center     Morth Carolina Data Center     Morth Carolina Data Center     00000515 North Carolina Data Center     00000315 North Carolina Data Center     00000115 North Carolina Data Center | LTO Cartridge 000009L5 Request OK<br>LTO Cartridge 000008L5 Request OK<br>LTO Cartridge 000008L5 Request OK<br>LTO Cartridge 000003L5 Request OK<br>LTO Cartridge 000001L5 Request OK | Defaults Customer-ID US03 Media-ID LTO Options Save Defaults True Enable Sounds True Edt Auto Hash 20+ True RFID Options SSP RFID Port SSP Barcode Port 0 |

All Volumes present in the inventory will display **Request OK** in the scan window, any Volumes not present in the inventory will display **Unknown Volume-ID**.

Exit from the Scan Window by clicking the X at the top right.

If you have any scan errors, the **Failed Operations** window will display the unknown Volumes, as well as all successful scans if the Display results that were OK checkbox is checked. From this window you can:

- Copy Volume-ID's to clipboard.
- Export Volume-ID's to file.

Exit Failed Operations window by clicking OK or X at the top right.

2025/04/05 07:05

| Failed Operations        | 5                |      |               |    |                         |                  | × |
|--------------------------|------------------|------|---------------|----|-------------------------|------------------|---|
| Error<br>Enter text here |                  | Item | r text here   | 7  | Time<br>Enter text here |                  | 7 |
| Unknown Volure           | Export<br>Edit   | Сору | LTO. 123456L5 |    | 2018-02-26 10:(         | 06:33            |   |
| List contains 1 recor    | rds<br>t were OK |      |               | Se | lected=1                | First Selected=1 |   |

The **Filter Selection** window displays the total number of Volumes in the Inventory, the number of Volumes selected, the number of Volumes not selected and a graphical representation of these figures.

Use the drop-down in the results window select:

- Display all (with found items selected).
- Display only selected.
- Display only not selected.

| Filter Selection                                   | X   |
|----------------------------------------------------|-----|
| Ĩ                                                  |     |
| Total number of items                              | 421 |
| Total number of items selected                     | 5   |
| Total number of items not selected                 | 416 |
| Display all (with found items selected)            | ) ~ |
| Display all (with found items selected)            | )   |
| Display only selected<br>Display only not selected | 2   |

| ID             | Current Location         | Target Location | Flags   | Move Time | e Due in    | Container     |
|----------------|--------------------------|-----------------|---------|-----------|-------------|---------------|
| Enter text h 5 | Enter text here          | 7 Enter text 🍸  | Enter 🍸 | Enter t   | 7 Enter t 🍸 | Enter text he |
| 00000115       | W Offsite Vault [000002] |                 | aChNOX  |           | Unspecified | 🚭 US03.C      |
| 00003L5        | 🏽 Offsite Vault [000030] |                 | CENOX   |           |             |               |
| 000005L5       | Øffsite Vault [000006]   |                 | CDEGNOX |           |             |               |
| 00000815       | 🐞 Offsite Vault [000004] |                 | CDGNOX  |           |             |               |
| 00000915       | 🐲 Offsite Vault [000009] |                 | CDGNOX  |           |             |               |

When finished with the filtered results, clicking in the inventory window and pressing F5 will refresh results back to full inventory display.

| -                 | Dhi Strategies (1) Data Ciustei |                 | agement  | opioaded i lies | p Consigni  | ients         |
|-------------------|---------------------------------|-----------------|----------|-----------------|-------------|---------------|
| Volumes           |                                 |                 |          |                 |             |               |
| ID                | Current Location                | Target Location | Flags    | Move Time       | Due in      | Container     |
| Enter text h 🍸    | Enter text here                 | Enter text 🍸    | Enter 🝸  | Enter t 🍸       | Enter t 🍸   | Enter text he |
| 000000L5          | W Offsite Vault [000001]        | Library         | CMnN     | D5:21:02:39     | Unspecified | Unassigned    |
| 000001L5          | Øffsite Vault [000002]          |                 | aChNOX   |                 |             | 🖏 US03.CC     |
| 🖕 000002L5        | Offsite Vault [000003]          | 🛢 Library       | CGMnNF   | D5:21:10:46     |             | 🖏 US03.CC     |
| <b>E</b> 000003L5 | 🐲 Offsite Vault [000030]        |                 | CENOX    |                 |             |               |
| 🖕 000004L5        | Offsite Vault [000005]          | F5 🕞            | ChNOF    |                 |             |               |
| <b>000005L5</b>   | Øffsite Vault [000006]          | <"")            | CDEGNOX  |                 |             |               |
| <b>000006L5</b>   | 🐲 Offsite Vault                 |                 | CDEGnNOX |                 |             |               |
| 000007L5          | Offsite Vault [000008]          | 📓 Library       | CGhMnN   | D35:00:50:06    |             |               |
| <b>000008L5</b>   | 🐲 Offsite Vault [000004]        |                 | CDGNOX   |                 |             |               |
| 000009L5          | Offsite Vault [000009]          |                 | CDGNOX   |                 |             |               |
| 000010L5          | 🐲 Offsite Vault                 | 📓 Library       | CGhMnN   | D5:21:07:02     |             |               |
| 000011L5          | 🐲 Offsite Vault                 |                 | CDGhnNOX |                 |             | 🖏 US03.C      |
| 000012L5          | Offsite Vault                   |                 | CDGhnNOX |                 |             | 🗳 US03.C      |
| 000014L5          | Offsite Vault                   |                 | CDGhnNOX |                 |             | LUS03.C       |

From: https://rtfm.tapetrack.com/ - **TapeTrack Documentation** 

Permanent link: https://rtfm.tapetrack.com/master/scan-to-select-volumes?rev=1553481124

Last update: 2025/01/21 22:07

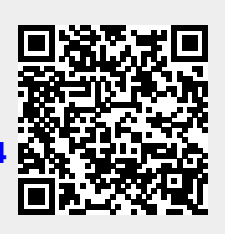